## REVISTA PERUANA DE MEDICINA EXPERIMENTAL Y SALUD PÚBLICA

Guide for submitting a manuscript to RPMESP through the OJS platform

1) Choose the section according to the type of article.

| Revista Peruana de Medicina Experimental y Salud Pé | ública                                                                                                    | A 🚱 |
|-----------------------------------------------------|----------------------------------------------------------------------------------------------------|-----|
| ← Back to Submissions                               |                                                                                                    |     |
| s<br>_                                              | ubmit an Article<br>1. Start 2. Upload Submission 3. Enter Metadata 4. Confirmation 5. Next Steps                                                                                                    |     |
|                                                     | Submission Language Englai Submission Language Englai Submission I nareal languages or a couplet. Choose the primory longuage of the submission from the pulloan above. *  Section Submission Couples and Couples and Couples |     |
|                                                     | Comments for the follor<br>□ □ □ □ □ □ □ □ □ □ □ □ □ □ □ □ □ □ □                                                                                                     |     |

2) Check the boxes.

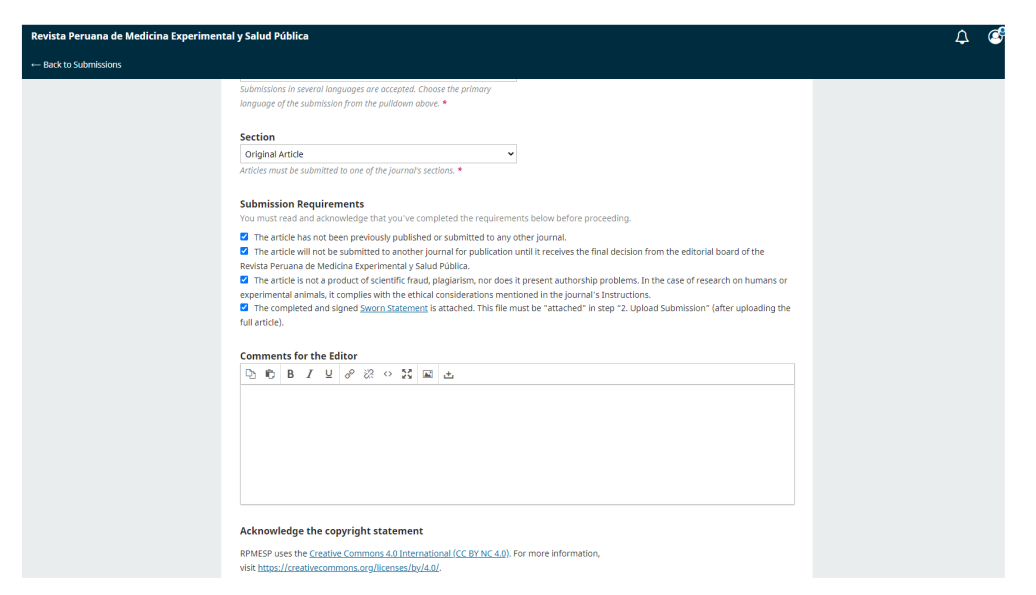

| Revista Peruana de Medicina Experimen | tal y Salud Pública                                                                                                    | 4 <i>S</i> |
|---------------------------------------|----------------------------------------------------------------------------------------------------|------------|
| ← Back to Submissions                 |                                                                                                    |            |
|                                       |                                                                                                    |            |
|                                       |                                                                                                    |            |
|                                       |                                                                                                    |            |
|                                       | Acknowledge the copyright statement                                                                                                    |            |
|                                       | RPMESP uses the <u>Creative Commons 4.0 International (CC BY NC 4.0)</u> . For more information,<br>visit <u>https://creativecommons.org/licenses/by/4.0/</u> .                                                                                                    |            |
|                                       | Authors who are published in this journal agree to the following terms:                                                                                                    |            |
|                                       | <ul> <li>Authors will retain their copyright and grant the journal the right of first publication of their work, which will simultaneously be subject to the Creative Commons "Advanced agreent License" that allows third parties to share the work as long as the author and the first publication in this journal are indicated.</li> </ul>                                                                   |            |
|                                       | <ul> <li>- Authors may adopt other non-exclusive license agreements for distribution of the published version of their work (e.g., deposit it in an institutional electronic file or publish it in a monographic volume), as long as the first publication in this journal is indicated.</li> </ul>                                                                                                    |            |
|                                       | <ul> <li>Authors are allowed and encouraged to disseminate their work through the Internet (e.g., in institutional electronic file or on their web<br/>page) before and during the submission process, which may produce interesting exchanges and increase citations of the published work<br/>(see Thereffect open access).</li> <li>Yes, I agree to abide by the terms of the copyright statement.</li> </ul> |            |
|                                       | Yes, I agree to have my data collected and stored according to the <u>privacy statement</u> .                                                                                                    |            |
|                                       | Save and continue Cancel                                                                                                    |            |
|                                       | * Denotes required field                                                                                                    |            |

3) Click on "Add file".

| Revista Peruana de Medicina Experim | ental y Salud Pública                                                                     | ¢ | ٩ |
|-------------------------------------|-------------------------------------------------------------------------------------------|---|---|
| ← Back to Submissions               |                                                                                           |   |   |
| Subm<br>1. Sta                      | it an Article<br>art 2. Upload Submission 3. Enter Metadata 4. Confirmation 5. Next Steps |   |   |
| 2                                   | Files Add File                                                                            |   |   |
|                                     | Save and continue                                                                         |   |   |
|                                     |                                                                                           |   |   |
|                                     |                                                                                           |   |   |
|                                     |                                                                                           |   |   |
|                                     |                                                                                           |   |   |

## 4) Select the file.

| Revista Peruana de Medicina Experimental y Sal | ıd Pública                                                                                |                                                                                                    |   |                                        |                               |                 |           | ¢ | ٩ |
|------------------------------------------------|-------------------------------------------------------------------------------------------|----------------------------------------------------------------------------------------------------|---|----------------------------------------|-------------------------------|-----------------|-----------|---|---|
| ← Back to Submissions                          |                                                                                           |                                                                                                    |   |                                        |                               |                 |           |   |   |
| Submit an Artic                                | e Abrir<br>← → ~ ↑  Ste equipo >                                                          | > Escritorio > BORRAR V                                                                                                | õ | P Buscar en BC                         | ORRAR                         | ×               |           |   |   |
| 1. Start 2. Up                                 | Organizar 👻 Nueva carpeta                                                                 |                                                                                                    |   | 100                                    | • 🔳                           | 0               |           |   |   |
|                                                | OneDrive     Fite equipo                                                                  | Nombre WhatsApp Image 2023-02-14 at 8.25.56 AM 63a749f241d346cfe7213b55143ed05a                                        |   | Fecha de m<br>14/02/2023<br>14/02/2023 | odificación<br>08:27<br>08:25 | т <b>^</b><br>А |           |   |   |
| Files                                          | Descargas Documentos                                                                      | 12347-a<br>Articulo+SIM+español+8-12_F                                                                                 |   | 13/02/2023<br>13/02/2023               | 16:26<br>16:25                | 0<br>0          | Add File  |   |   |
|                                                | Escritorio                                                                                | <ul> <li>OB-11349_a</li> <li>Manuscrito+Version+Final+V1_F</li> <li>INSN-S8+farmacos+covid_original+breve_F</li> </ul> |   | 13/02/2023<br>13/02/2023<br>13/02/2023 | 16:21<br>16:19<br>16:16       | С<br>С<br>С     |           |   |   |
|                                                | <ul> <li>Música</li> <li>Objetos 3D</li> <li>Wideas</li> </ul>                            | ArtiTS-HSH_F                                                                                                    |   | 13/02/2023<br>13/02/2023               | 16:13<br>16:12                | 3<br>0          |           |   |   |
|                                                | <ul> <li>Videos</li> <li>Disco local (C:)</li> <li>laboratorios (\\cetus) (T:)</li> </ul> | MANUSCRI IC+115+Y+VIP+VERSION F<br>MANUSCRI IC+115+Y+VIP+VERSION+FINAL+19:11 (1)<br>12345-a                            |   | 13/02/2023<br>13/02/2023<br>13/02/2023 | 16:04                         | U<br>C          | ue Cancel |   |   |
|                                                | 🛫 usuarios (\\cetus) (U:)<br>🛫 Operadores_Estudio_Mercas                                  | reviews-20230213      informe_artículo      Información COVID_PGC_CINDOC                                               |   | 13/02/2023<br>13/02/2023<br>13/02/2023 | 15:05<br>15:03<br>14:05       | A<br>N<br>P V   |           |   |   |
|                                                | Red V                                                                                     | ¢                                                                                                    | V | Todos los archivos                     |                               | >               |           |   |   |
|                                                | ·                                                                                         |                                                                                                    |   | Abrir                                  | Cancelar                      |                 |           |   |   |
|                                                |                                                                                           |                                                                                                    |   |                                        |                               |                 |           |   |   |
|                                                |                                                                                           |                                                                                                    |   |                                        |                               |                 |           |   |   |
|                                                |                                                                                           |                                                                                                    |   |                                        |                               |                 |           |   |   |
|                                                |                                                                                           |                                                                                                    |   |                                        |                               |                 |           |   |   |
|                                                |                                                                                           |                                                                                                    |   |                                        |                               |                 |           |   |   |

5) Click on "Article text".

| Revista Peruana de Medicina Experimental y Salud Pública                                                                                  |       |  |  |
|----------------------------------------------------------------------------------------------------|-------|--|--|
| ← Back to Submissions                                                                                                    |       |  |  |
| Submit an Article           1. Start         2. Upload Submission         3. Enter Metadata         4. Confirmation         5. Next Steps |       |  |  |
| Files     Add       Manuscrito-Version-Final-V1_F.docx     Edit       A what kind of file/s this?     Article Text: Other                 | File  |  |  |
| Save and continue C                                                                                                    | ancel |  |  |
|                                                                                                    |       |  |  |
|                                                                                                    |       |  |  |
|                                                                                                    |       |  |  |

All the submitted files can be found here.

| Revista Peruana de Medicina Experimental y Salud Pública |                                                                                                    |  |  |  |
|----------------------------------------------------------|----------------------------------------------------------------------------------------------------|--|--|--|
| ← Back to Submissions                                    |                                                                                                    |  |  |  |
| Sut                                                      | Start         2. Upload Submission         3. Enter Metadata         4. Confirmation         5. Next Steps |  |  |  |
|                                                          | Files Add File                                                                                             |  |  |  |
|                                                          | Manuscrito+Version+Final+V1_F.docx Edit Remove                                                             |  |  |  |
|                                                          | Save and continue Cancel                                                                                   |  |  |  |
|                                                          |                                                                                                    |  |  |  |
|                                                          |                                                                                                    |  |  |  |
|                                                          |                                                                                                    |  |  |  |
|                                                          |                                                                                                    |  |  |  |
|                                                          |                                                                                                    |  |  |  |
|                                                          |                                                                                                    |  |  |  |

6) More files can be added by repeating steps 3, 4 and 5.

| Revista Peruana de Medicina Exper | rimental y Salud Pública                                                                                                    | ¢ | ٩ |
|-----------------------------------|----------------------------------------------------------------------------------------------------|---|---|
| $\leftarrow$ Back to Submissions  |                                                                                                    |   |   |
| Sut                               | bmit an Article Start 2. Upload Submission 3. Enter Metadata 4. Confirmation 5. Next Steps                                                                                                    |   |   |
|                                   | Files Add File                                                                                                    |   |   |
|                                   | Manuscrito+Version+Final+V1_F.docx ArticleTex Edit Remove                                                                                                    |   |   |
|                                   | Image: Sworn statement_RPMESP_EN.docx         Edit         Remove           A What kind of file is this?         Article Text Other         Compared to the state of the state of th |   |   |
|                                   | Save and continue Cancel                                                                                                    |   |   |
|                                   |                                                                                                    |   |   |
|                                   |                                                                                                    |   |   |
|                                   |                                                                                                    |   |   |
|                                   |                                                                                                    |   |   |
|                                   |                                                                                                    |   |   |

7) Enter the title and abstract of your article and click on "Add Contributors".

| Revista Peruana de Medicina Experimental y Salud Pública                                                                                  |                      | 4 <i>S</i> |
|----------------------------------------------------------------------------------------------------|----------------------|------------|
| ← Back to Submissions                                                                                                    |                      |            |
| Submit an Article           1. Start         2. Upload Submission         3. Enter Metadata         4. Confirmation         5. Next Steps |                      |            |
| Prefix Title *                                                                                                    | Θ                    |            |
| Subtitle                                                                                                    | Q                    |            |
| Abstract *<br>▷ 心 B I U ☵ ☷ × × ♂ 次 ↔ ☆ 區 土                                                                                               | 0                    |            |
|                                                                                                    |                      |            |
|                                                                                                    | $\frown$             |            |
| List of Contributors                                                                                                    | Add Contributor      |            |
| Name E-mail Role Primary Con                                                                                                    | itac In Browse Lists |            |

8) Enter the first author's data (first and last name, email, country, ORCID identifier and affiliation).

| Revista Peruana de Medicina Experimental | Add Contributor                                        |                                                         | × 🗘 🧉     |
|------------------------------------------|--------------------------------------------------------|---------------------------------------------------------|-----------|
| ← Back to Submissions                    | Name                                                   |                                                         |           |
|                                          | 0                                                      | Q                                                       |           |
| Submit an                                | Given Name *                                           | Family Name                                             | -         |
| 1. Start                                 | How do you prefer to be addressed? Salutations, middle | names and suffixes can be added here if you would like. |           |
|                                          |                                                        | 0                                                       |           |
| Prefix                                   | Preferred Public Name                                  |                                                         |           |
| Frameler                                 | Contact                                                |                                                         | Ø         |
| compc.                                   | Contact                                                |                                                         |           |
| Subtitle                                 | Email *                                                |                                                         |           |
|                                          | Country                                                |                                                         | Q         |
| Abstra                                   | country                                                | •                                                       |           |
| D C                                      | Country *                                              |                                                         | 0         |
|                                          |                                                        |                                                         |           |
|                                          | User Details                                           |                                                         |           |
|                                          | Homepage URL ORCID iD                                  |                                                         |           |
|                                          |                                                        |                                                         |           |
|                                          |                                                        | Ø                                                       |           |
|                                          | Affiliation                                            |                                                         |           |
|                                          | D D B / U = = x' x, R 22                               | ↔ 52 kl .+. Qi                                          |           |
| List o                                   |                                                        |                                                         | tributor  |
| Name                                     |                                                        |                                                         | vse Lists |
| 1. 1. 1. 1. 1. 1. 1. 1. 1. 1. 1. 1. 1. 1 |                                                        |                                                         |           |

Do not forget to select the "Author" option.

| Revista Peruana de Medicina Experimental                   | User Details                                                                                                    | A 4 |
|------------------------------------------------------------|----------------------------------------------------------------------------------------------------|-----|
| $\leftarrow$ Back to Submissions                           | Homepage URL ORCID ID                                                                                                    |     |
| ← Beck to Submissions<br>Prefix<br>Subtiti<br>Abstrac<br>D | Homepage URL ORCID ID  Affiliation  Affiliation  Bio Statement (e.g., department and rank)  Contributor's the *  Translator                      |     |
| List o<br>Name<br>> Dee                                    | Principal contact of equival correspondence.     Include this contributor in browse lists?     tributor     repuise     * Denotes required field |     |
|                                                            | Cancel<br>Save Cancel                                                                                                    |     |

9) You can add more collaborators by repeating step 8. Then click on "Save and continue".

| evista Peruana de Medicina Experimental y Salud Pú                                                | íblica                                                                                                    | A 🧉 |
|---------------------------------------------------------------------------------------------------|----------------------------------------------------------------------------------------------------|-----|
| lack to Submissions                                                                               |                                                                                                    |     |
| Prefix                                                                                            | Title *                                                                                                    |     |
|                                                                                                   | Prevalence of multidrug-resistant bacteria in a hospital in Peru in high altitude between April 2012 a@M                                                                                                    |     |
| Examples: A, The                                                                                  |                                                                                                    |     |
| Subtitle                                                                                          |                                                                                                    |     |
|                                                                                                   | 0                                                                                                    |     |
|                                                                                                   |                                                                                                    |     |
| Abstract *                                                                                        |                                                                                                    |     |
| D ID B Z S                                                                                        |                                                                                                    |     |
| history of tubercul<br>Materials and me<br>data from anthrop<br>treatment.<br>Results: A total of | losis treatment.<br>ethods: Cross-sectional study conducted through a secondary analysis of a tuberculosis cohort database, with<br>nometric tests and drug susceptibility tests at the baseline visit of patients with and without prior tuberculosis<br>3,734 new cases and 766 with a history of tuberculosis treatment were evaluated, Overweight/obesity was not • |     |
| List of Contribute                                                                                | ors Add Contributor                                                                                                    |     |
| Name                                                                                              | E-mail Role Primary Contact In Browse Lists                                                                                                    |     |
| ► Diego                                                                                           | diego.carretero.c@gmail.com Author 🛛 🐨                                                                                                    |     |
|                                                                                                   | Save and continue ancel                                                                                                    |     |

10) Finally, click on "Finish Submission".

| Revista Peruana de Medicina E | xperimental y Salud Pública                                                                                                    | Δ | ٩ |
|-------------------------------|----------------------------------------------------------------------------------------------------|---|---|
| ← Back to Submissions         |                                                                                                    |   |   |
|                               | Submit an Article                                                                                                    |   |   |
|                               | 1. Start 2. Upload Submission 3. Enter Metadata 4. Confirmation 5. Next Steps                                                                                                    |   |   |
|                               | Your submission has been uploaded and is ready to be sent. You may go back to review and adjust any of the information on have entered before continuing. When you are ready, click "Finish Submission". |   |   |

11) Confirm the submission.

| Revista Peruana de Medicina Experimental y Salud Pública | Confirm                                                          |                                                      | ×                                     | A 📽               |
|----------------------------------------------------------|------------------------------------------------------------------|------------------------------------------------------|---------------------------------------|-------------------|
| +- Back to Submissions                                   | Are you sure you wis                                             | n to submit this article to the journal?             |                                       |                   |
| Submit an Article                                        |                                                                  | ОК                                                   | Cancel                                |                   |
| 1. Start 2. Upload Submi                                 | sion 3. Enter Metadata                                           | 4. Confirmation Next St                              |                                       |                   |
| Your submission has been u<br>before continuing. When yo | ploaded and is ready to be se<br>a are ready, click "Finish Subn | nt. You may go back to review and adju-<br>vission". | ist any of the information you have a | entered<br>Cancel |
|                                                          |                                                                  |                                                      |                                       |                   |
|                                                          |                                                                  |                                                      |                                       |                   |
|                                                          |                                                                  |                                                      |                                       |                   |
|                                                          |                                                                  |                                                      |                                       |                   |
|                                                          |                                                                  |                                                      |                                       |                   |
|                                                          |                                                                  |                                                      |                                       |                   |
|                                                          |                                                                  |                                                      |                                       |                   |
|                                                          |                                                                  |                                                      |                                       |                   |
|                                                          |                                                                  |                                                      |                                       |                   |

12) After a few minutes this message will appear, indicating that the submission process has been completed successfully and you can log out.

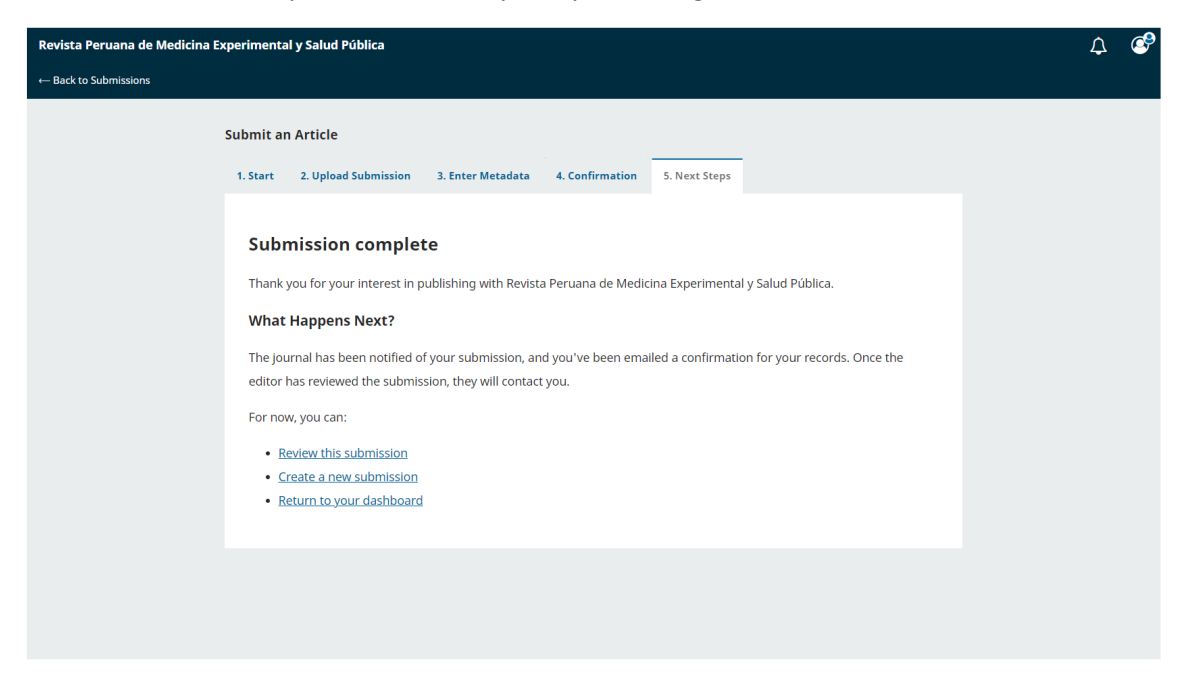